Jugenddienst Lana-Tisens EO | Boznerstr. 21 | 39011 Lana Tel. 0473 563420 | <u>info@id-lana-tisens.it</u> | www.jugenddienst.it Steuerkodex 91002830213

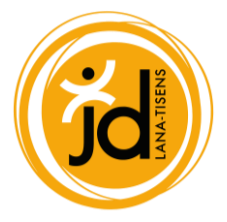

## Wie lege ich meinen Elternaccount an?

Gehen Sie auf folgenden Link: lana-tisens.jugenddienst.it

## Klicken Sie oben rechts auf die Tür

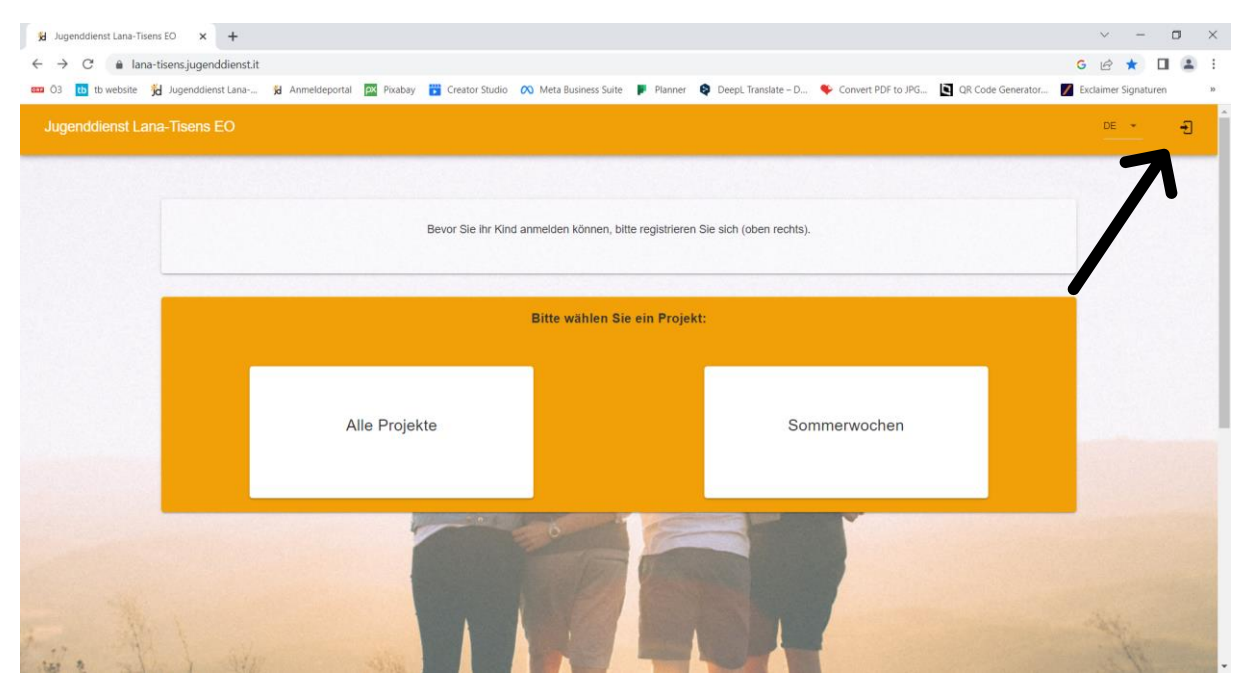

## Klicken Sie auf registrieren.

| 🖌 Jugenddienst Lana-Tisens EO 🗙 🕇                                                                                                    | ~            | -        | ٥   | ×  |
|----------------------------------------------------------------------------------------------------|--------------|----------|-----|----|
| ← → C ( 🕯 lana-tisensjugenddienst.itylogin                                                                                                    | 5 E 1        | ☆ [      | 1 🗈 | :  |
| 🚥 03 🔢 to website 🙀 Jugendelenst Lana 🙀 Anmeldeportal 🔯 Pixabay 📅 Creator Studio 🙉 Meta Business Suite 🕨 Planner 🏟 Deept Translate – D 🛸 Convert PDF to JPG 🛐 OR Code Generator 🖉 | Exclaimer Si | ignature | n   | 30 |
| Anoter                                                                                                    | 2            |          |     |    |
|                                                                                                    |              |          |     |    |
| Password Vergessen?                                                                                                    |              |          |     |    |
| ANMELDEN                                                                                                    |              |          | 1   |    |
| REGISTRIEREN<br>ZUR STARTSEITE                                                                                                    | 71           |          | L   |    |
|                                                                                                    |              |          |     |    |

Jugenddienst Lana-Tisens EO | Boznerstr. 21 | 39011 Lana Tel. 0473 563420 | <u>info@id-lana-tisens.it</u> | www.jugenddienst.it Steuerkodex 91002830213

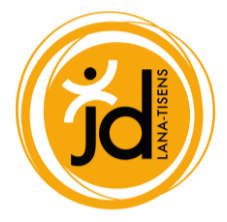

Geben Sie Ihre Daten ein und klicken Sie auf registrieren.

Achtung: Sollte ein Elternteil Mitglied der EBK sein oder eine sonstige Rückerstattung des Kostenbeitrages bekommen, empfiehlt es sich, dass dieses Elternteil die Registrierung vornimmt, da dies auf Belegen, Bestätigungen usw. aufscheint.

Notieren Sie sich bitte ihre Zugangsdaten. Diese werden von uns nicht gespeichert.

| 😸 Jugenddienst Lana-Tisens EO 🗙 🕂                                                                                                    |                                                               |                                                                          | ~ - O X                                 |
|----------------------------------------------------------------------------------------------------|---------------------------------------------------------------|--------------------------------------------------------------------------|-----------------------------------------|
| $\leftrightarrow$ $\rightarrow$ C $\bullet$ lana-tisens.jugenddienst.it/register                                                                                                    |                                                               |                                                                          | G 🖻 🖈 🔲 😩 🗄                             |
| 🚥 03 🛅 tb website 🔏 Jugenddienst Lana 🙀 Anmel                                                                                                    | deportal 🔯 Pixabay 📔 Creator Studio 🔗 Meta Busines            | ; Suite 🔰 Planner 🏟 DeepL Translate – D 🗣 Convert PDF to JPG 🚺 QR Co     | de Generator 🗾 Exclaimer Signaturen 🔅 » |
|                                                                                                    | Elternaccount e<br>Erstelle hier einen Elternaccount um deine | rstellen - Registrierung<br>Kinder zu den gewünschten Wochen anzumelden. |                                         |
| 1 15                                                                                                    | Allgemeine Daten (der Eltern)                                 |                                                                          | A Contraction                           |
|                                                                                                    | Vorname                                                       | Nachname                                                                 |                                         |
| (All has)                                                                                                    | Steuernummer                                                  | ()                                                                       | SEE D                                   |
| ALLEN ES DUS DO                                                                                                    | Geschlecht                                                    | - Geburtstag                                                             | AVIEW Y- P                              |
| -                                                                                                    | Adresse<br>PLZ Ort                                            |                                                                          |                                         |
| Concertainty of the second second sec | Adresse                                                       |                                                                          |                                         |
| 121                                                                                                    | Kontaktdaten (der Eltern)                                     |                                                                          |                                         |
| and the second second                                                                                                    | Telefon                                                       |                                                                          | A CONTRACT OF                           |
|                                                                                                    | Zugangsdaten (des Elternaccounts)                             |                                                                          | -                                       |

Sie sind nun als Elternteil registriert und können Profile für Ihre Kinder anlegen.